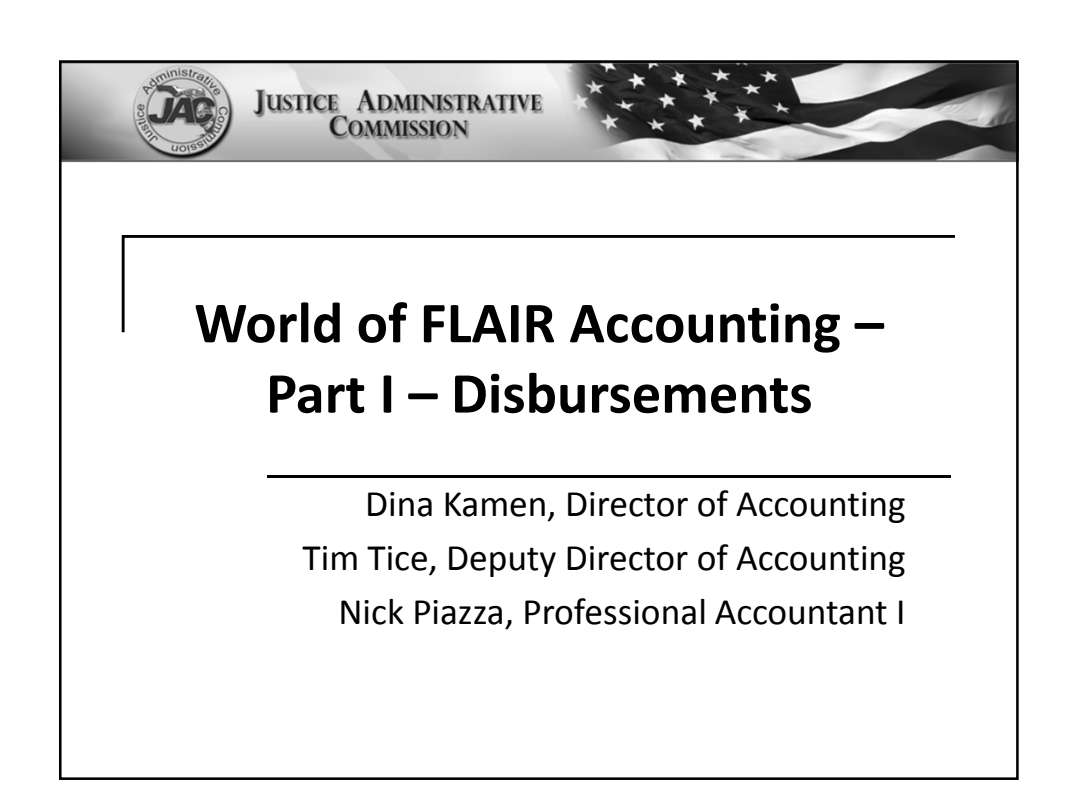

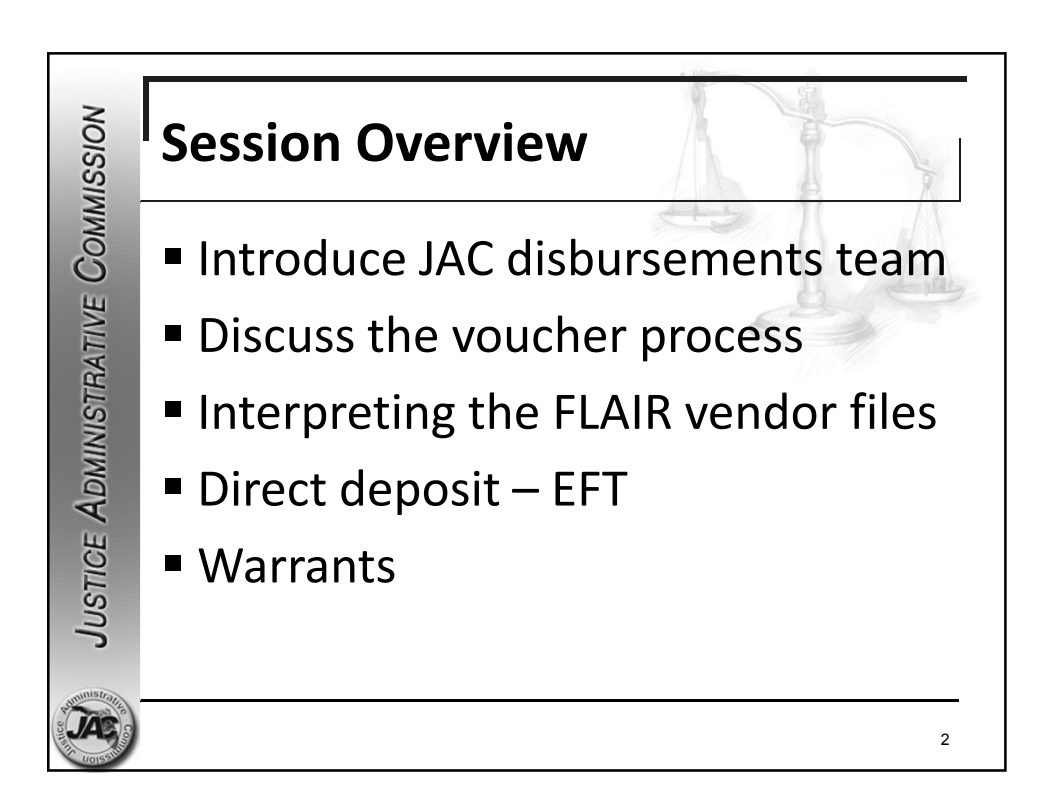

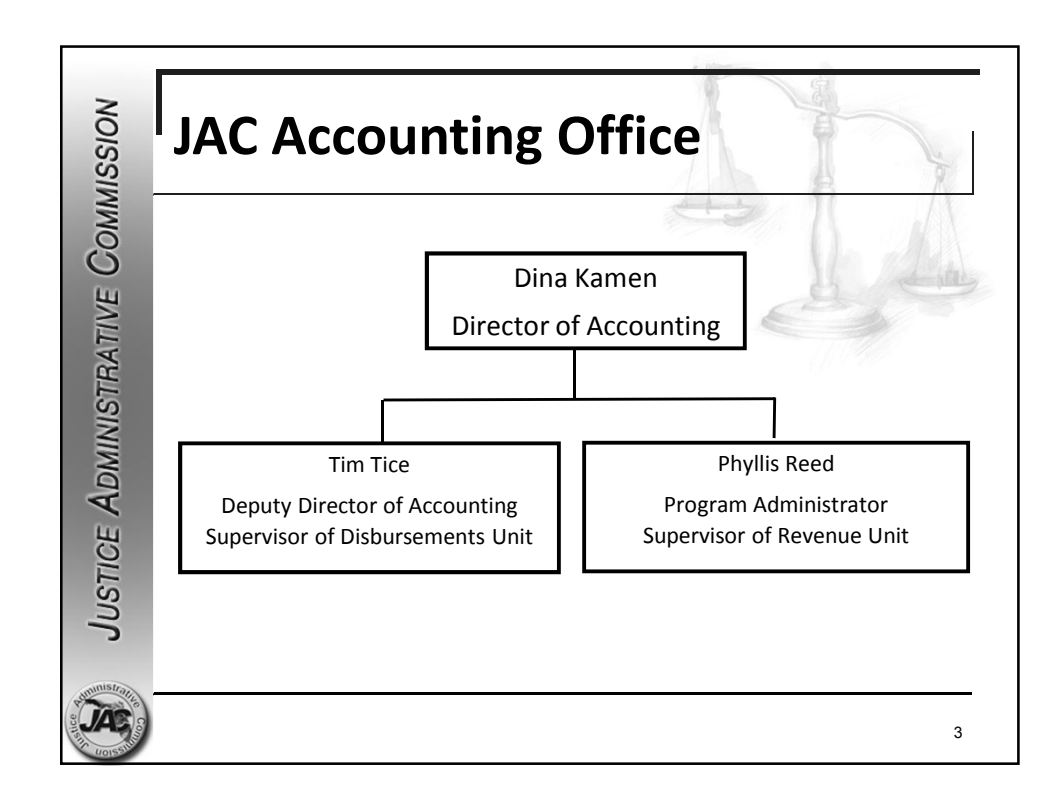

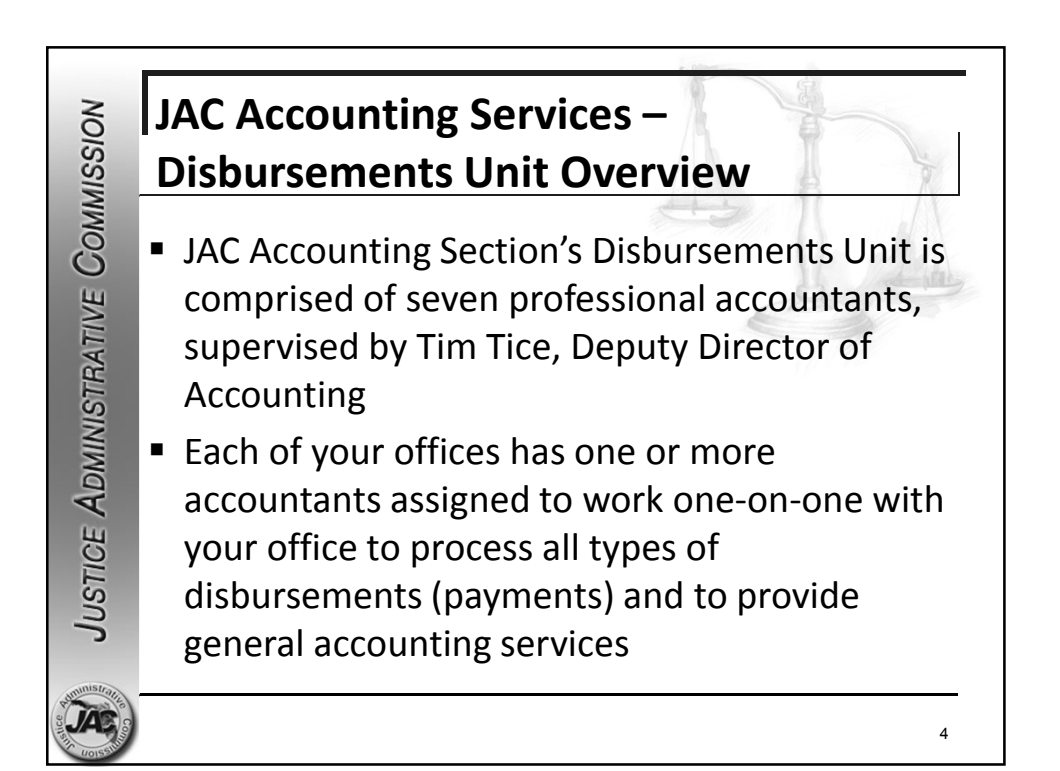

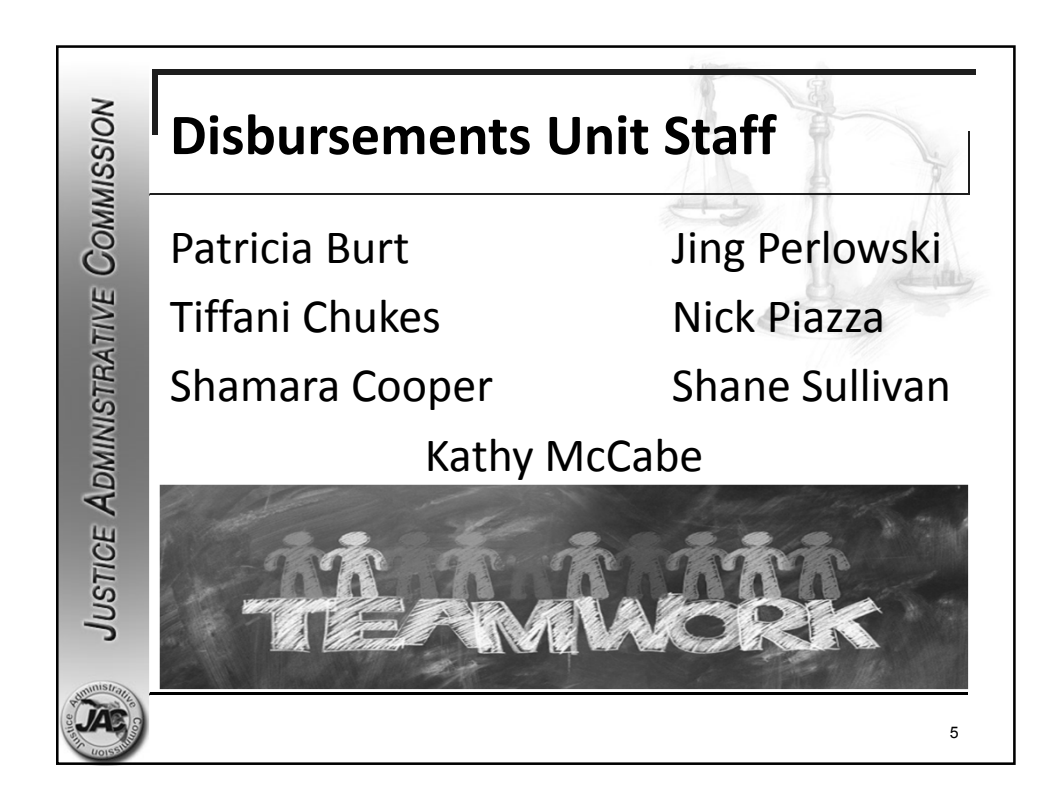

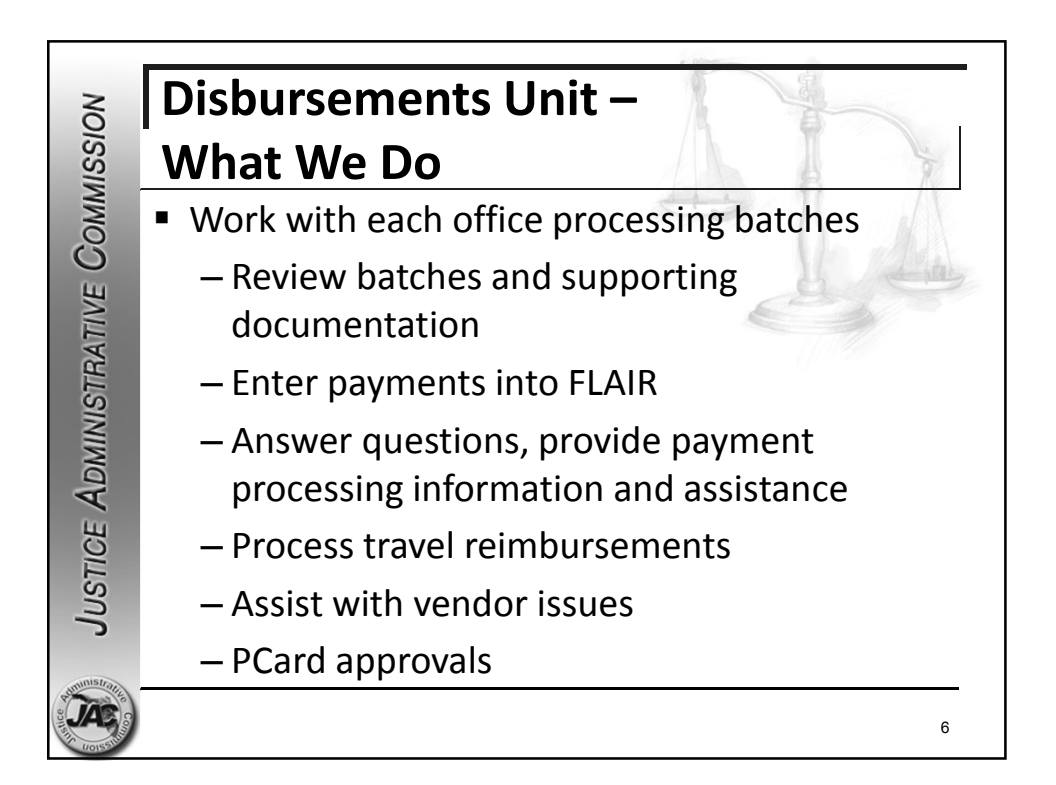

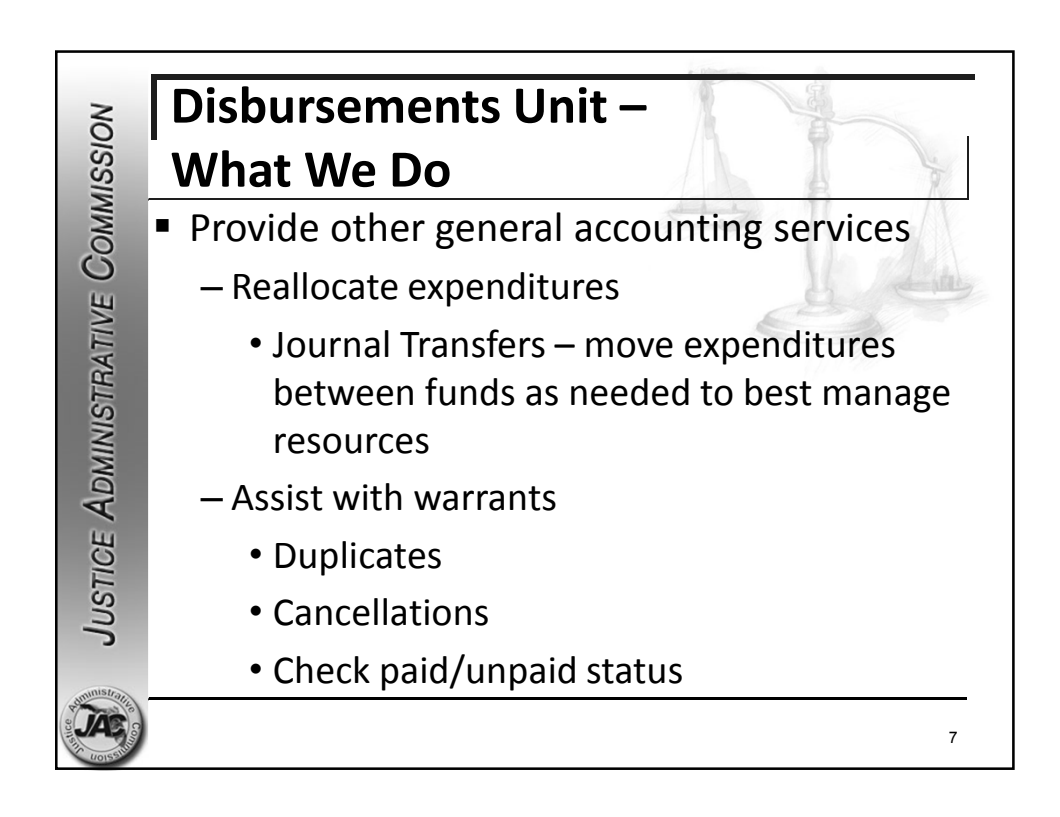

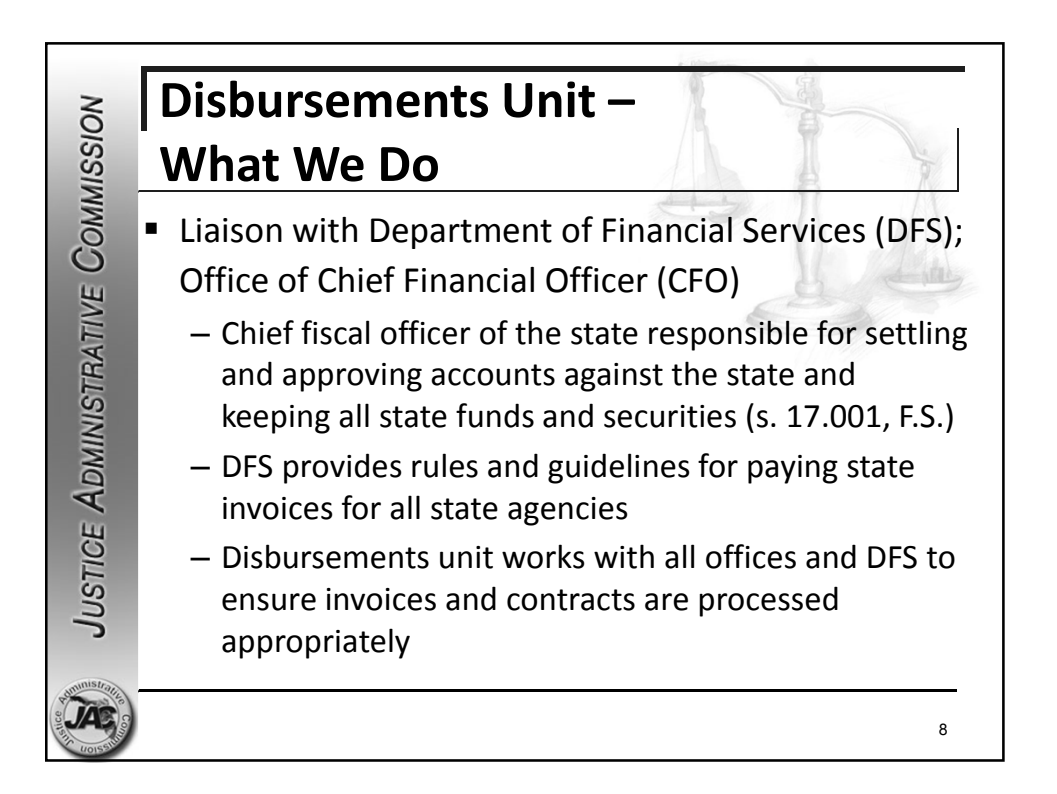

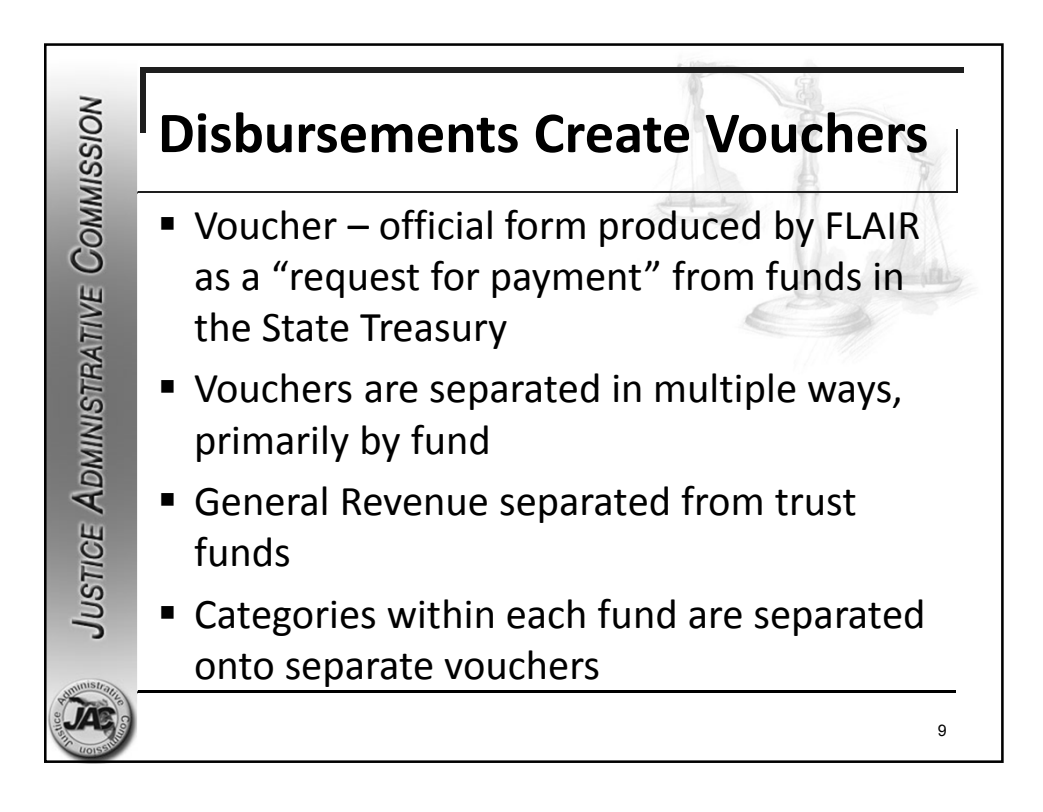

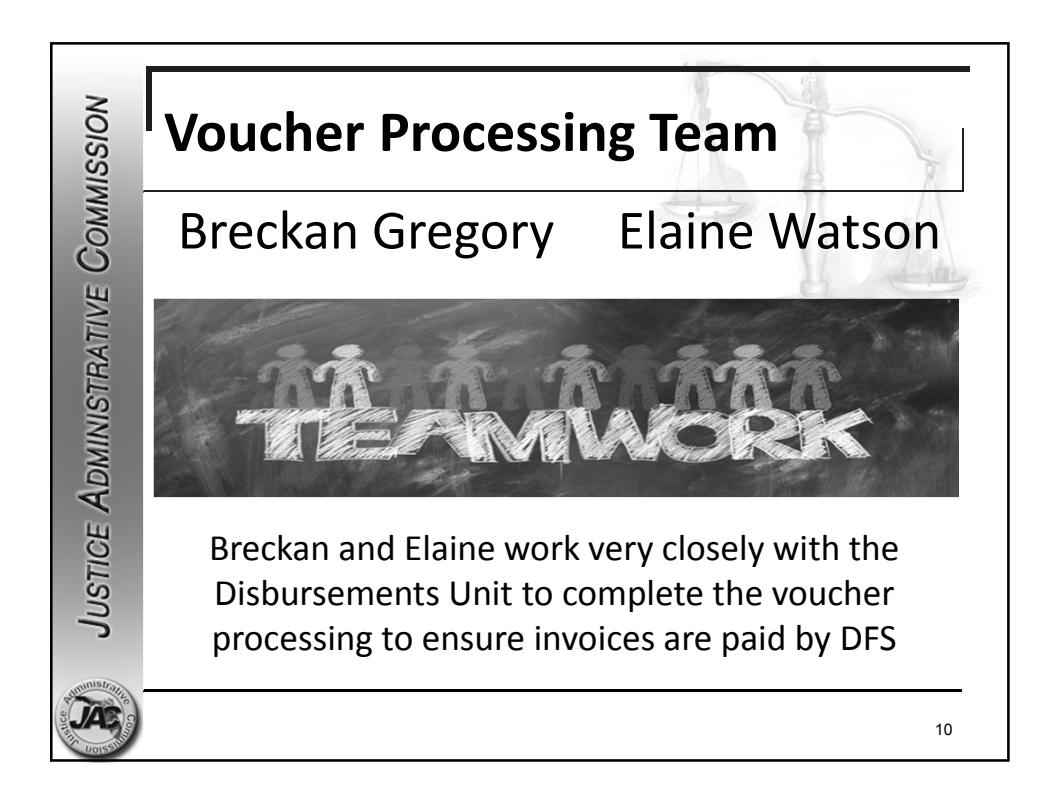

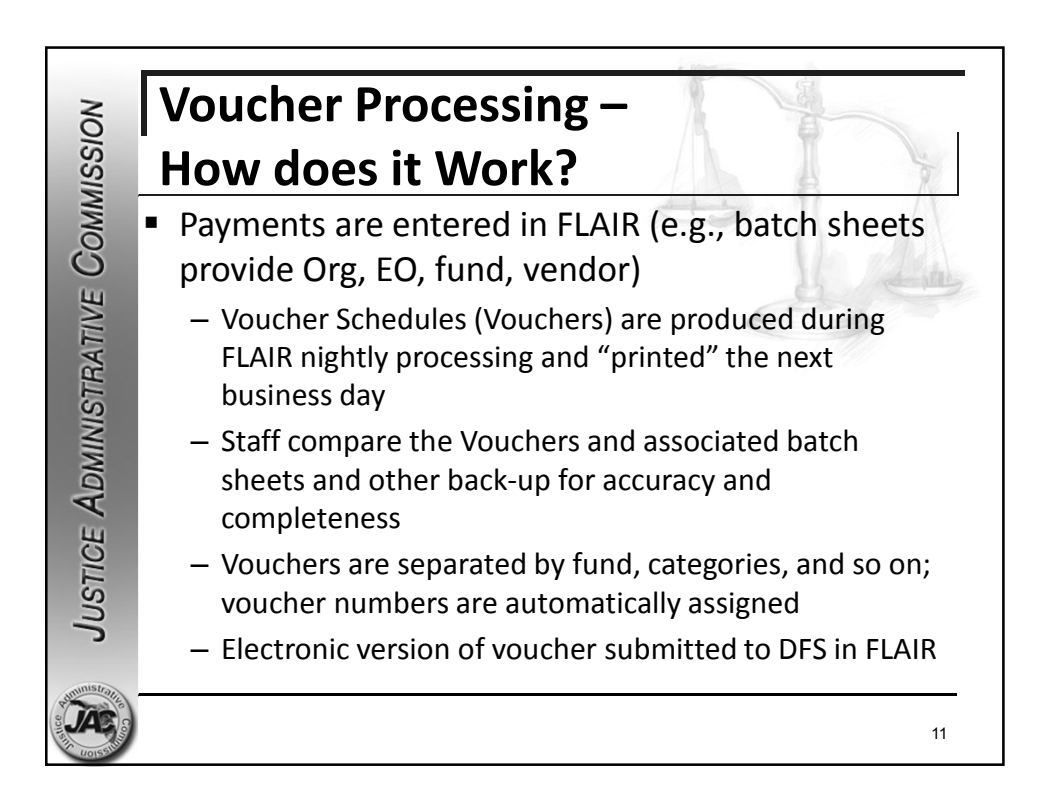

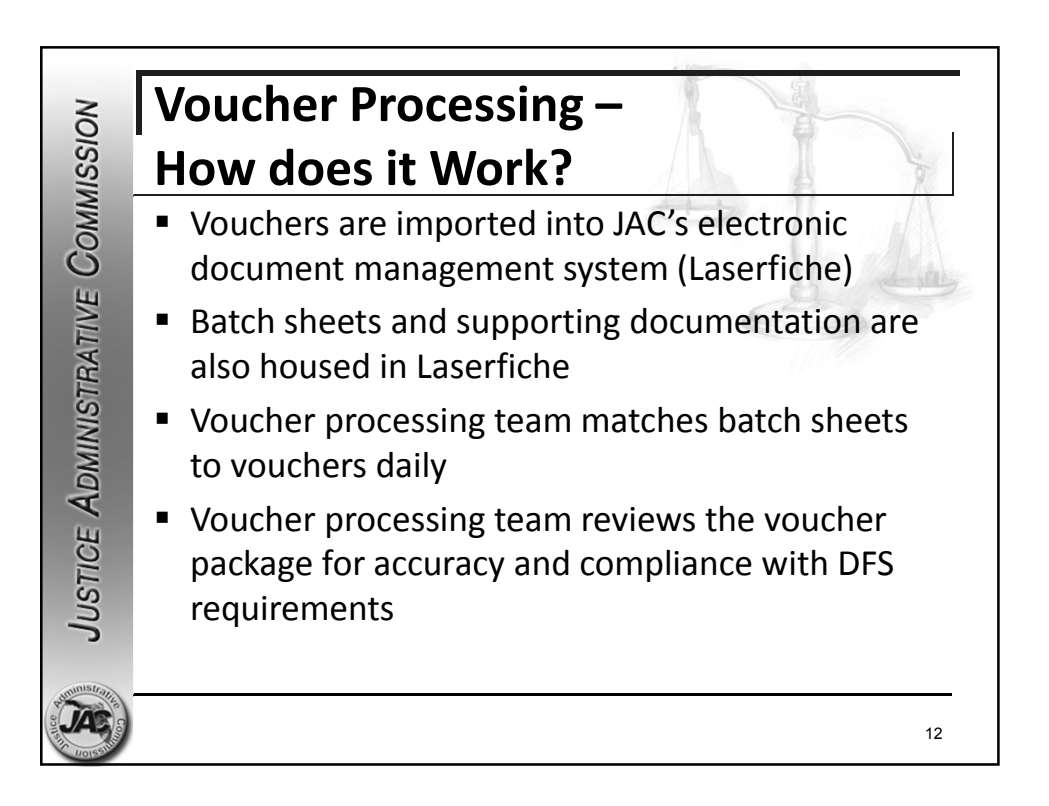

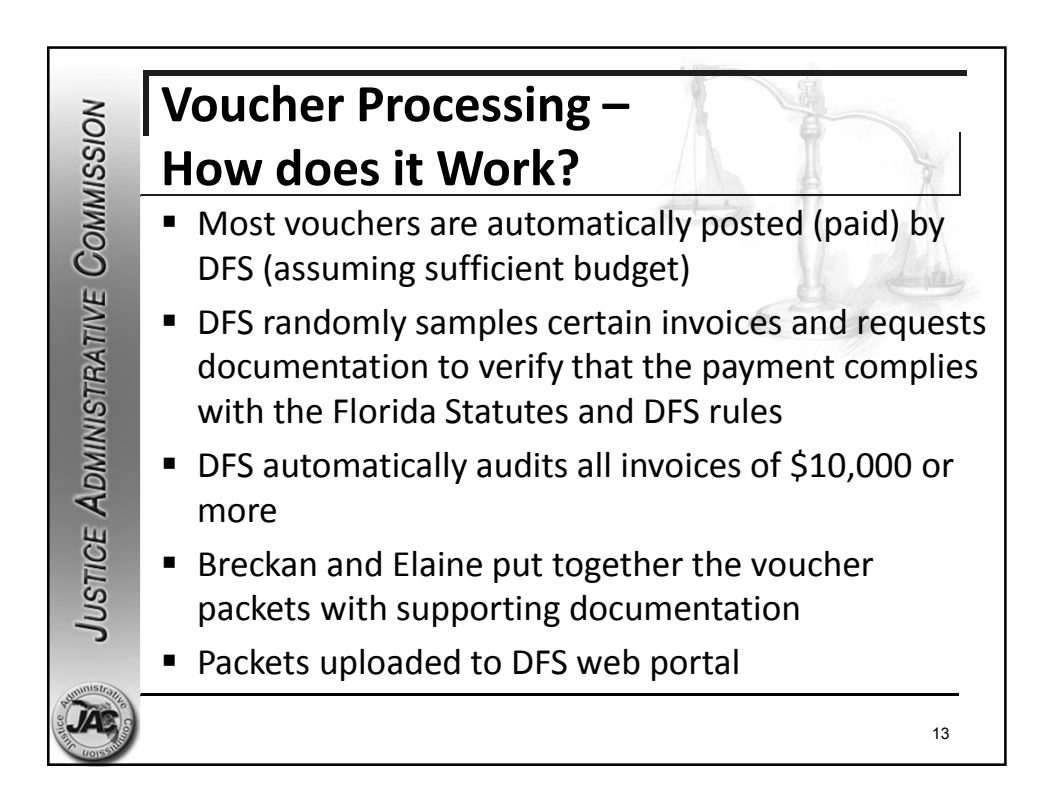

![](_page_6_Figure_2.jpeg)

## General Rule for any Expenditure of State Funds

JUSTICE ADMINISTRATIVE COMMISSION

"Agencies shall only schedule those disbursements or transfers of funds authorized by law. If such authority is not apparent, the agency must cite the law which either provides the authority to expend funds for the purpose under consideration or necessarily implies the authority to carry out the authorized duty or function. The requirement for legal authority may not be satisfied by demonstrating that the requested disbursement or transfer has been done or approved previously." *DFS, Reference Guide for State Expenditures, November 2019, Page 50.* 

15

<page-header>

![](_page_8_Figure_1.jpeg)

![](_page_8_Figure_2.jpeg)

![](_page_9_Figure_1.jpeg)

![](_page_9_Figure_2.jpeg)

![](_page_10_Figure_1.jpeg)

![](_page_10_Figure_2.jpeg)

|       | Interpreting the FLAIR Vendor<br>Files - VS                |                                                                                                    |                                                                                               |                                                                                                    |                                        |  |  |  |  |  |
|-------|------------------------------------------------------------|----------------------------------------------------------------------------------------------------|-----------------------------------------------------------------------------------------------|----------------------------------------------------------------------------------------------------|----------------------------------------|--|--|--|--|--|
|       | NMO                                                        | Inquiry by n                                                                                                    | name                                                                                          |                                                                                                    |                                        |  |  |  |  |  |
|       | VSI2                                                       | STATEWIDE                                                                                                    | VENDOR INQUIRY B                                                                              | 03/02/<br>Y VENDOR NAME                                                                            | 2020 12:30:49                          |  |  |  |  |  |
|       | VENDO<br>VENDO<br>PHONE<br>LAST<br>CI: N<br>SC: A<br>W9: Y | R NAME: PITNEY BOWES<br>R ID: F 060495050 006<br>: (800) 228-1067 REQ<br>USED: 02/18/2020 UPD<br>FOREIGN: N LEVY:<br>INACT CODE: MC: V<br>W9 UPDATE: 03/24/2015 | PIN: 2577<br>OLO: 000000<br>ATED: 03/24/2015<br>PAYEE: N<br>EFT: N VEI: F<br>W9 NAME: PITNEY  | PURCHASING ADDRES<br>100 OAKVIEW DR<br>TRUMBULL<br>REVENUE TYPE:<br>BOWES INC                      | SS:<br>CT 06611-1748                   |  |  |  |  |  |
|       | VENDO<br>VENDO<br>PHONE<br>LAST<br>CI: N<br>SC: A<br>W9: Y | R NAME: PITNEY BOWES<br>R ID: F 060495050 069<br>: (800) 228-1067 REQ<br>USED: 07/17/2019 UPD<br>FOREIGN: N LEVY:<br>INACT CODE: MC: V<br>W9 UPDATE: 03/24/2015 | PIN: 5266<br>0.00: 000000<br>ATED: 03/24/2015<br>PAYEE: N<br>EFT: N VEI: F<br>W9 NAME: PITNEY | PURCHASING ADDRES<br>2639 NORTH MONROE<br>SUITE 140-A<br>TALLAHASSEE<br>REVENUE TYPE:<br>BOWES INC | SS:<br>STREET<br>FL 32399-2949         |  |  |  |  |  |
| 10    | SEL _<br>Enter-<br>CONT                                    | VENDOR ID:<br>NAME:<br>PF1PF2PF3PF4-<br>MINI MAIN                                                                                                    | ZIP:<br>PF5PF6PF7<br>RFRSH TOP                                                                | PAYEE:<br>PAYEES ONLY: V<br>PF8PF9PF10<br>FWD                                                      | TYPE SEL<br>/ENDORS ONLY:<br>)PF11PF12 |  |  |  |  |  |
| stice | JAC CO                                                     |                                                                                                    |                                                                                               |                                                                                                    | 23                                     |  |  |  |  |  |

|       | Commission          | Interp<br>Files -                                                                                                 | <b>veting th</b><br>VS<br>y by number                    | e FLA<br>Whic                                                                                                    | th addre<br>heck?                                            | <b>/endo</b>                                                          | on                            |
|-------|---------------------|----------------------------------------------------------------------------------------------------|----------------------------------------------------------|----------------------------------------------------------------------------------------------------|--------------------------------------------------------------|-----------------------------------------------------------------------|-------------------------------|
|       | VSI1                |                                                                                                    | STATEWIDE VENDOR                                         | INQUIRY BY                                                                                                    | NUMBER                                                       | 03/02/2020                                                            | 0 12:32:28                    |
|       | VEND                | OR ID: F 0604950                                                                                                  | 050 W9 NAME: PITNEY                                      | BOWES INC                                                                                                    |                                                              | W9 UPDATE:                                                            | W9: Y<br>03/24/2015           |
|       | SEQ                 | VENDOR NAME<br>PURCHASING ADDRI                                                                                   | ESS                                                      | SHORT NAME<br>REMITTANCE                                                                                             | E<br>ADDRES                                                  | S                                                                     | PIN                           |
|       | 006                 | PITNEY BOWES<br>100 OAKVIEW DR<br>TRUMBULL                                                                        | ст 06611-1748                                            | PITNEY BOW<br>PO BOX 856<br>LOUISVILLE                                                                               | VES<br>5390<br>E                                             | кү 40285-63                                                           | 2577<br>390                   |
| 4rs   | SEL<br>Ente<br>CONT | PHONE: (800) 223<br>REQ OLO: 000<br>VEI: F<br>FOREIGN: N<br>LEVY: V<br>EFT: N<br>VENDOR ID:<br>NAME:<br>r-PF1PF2P | s-1067<br>210<br>Is this a My Floric<br>Marketplace venc | LAST UPDAT<br>LAST USED:<br>CONFIDENTJ<br>PAYEE:<br>STATUS:<br>INACT CODE<br>REVENUE TY<br>P:<br>D<br>A<br>A<br>COT? | TED:<br>TAL:<br>TAL:<br>TPE:<br>PAY<br>YEES ON<br>F8PF<br>WD | 03/24/2015<br>02/18/2020<br>N<br>A<br>EE: TYP<br>LY: VENDO<br>9PF10PF | PE SEL<br>RS ONLY:<br>F11PF12 |
| stice | JAC CONTRACT        | 3                                                                                                    |                                                          |                                                                                                    |                                                              |                                                                       | 24                            |

| NOISSIMMOC                                                                                  | ting the FLAIF<br>S<br>What sh<br>from usi                                                          | R Vendor<br>nould prevent me<br>ng this sequence?         |
|---------------------------------------------------------------------------------------------|----------------------------------------------------------------------------------------------------|-----------------------------------------------------------|
| VSI1 STA                                                                                    | TEWIDE VENDOR INQUIRY BY NUME                                                                       | BER 03/02/2020 12:40:11                                   |
| VENDOR ID: F 060495050 w                                                                    | 9 NAME: PITNEY BOWES INC                                                                            | W9: Y<br>W9 UPDATE: 03/24/2015                            |
| SEQ VENDOR NAME<br>PURCHASING ADDRESS                                                       | SHORT NAME<br>REMITTANCE ADD                                                                        | DRESS PIN                                                 |
| 007 PITNEY BOWES INC<br>PITNEY BOWES IA 03/1<br>700 CAHABA VALLEY CI<br>PELHAM AL           | PITNEY BOWES I<br>PO BOX 371887<br>RCLE PITTSBURGH<br>35124-0000                                    | A 4826<br>PA 15250-7887                                   |
| PHONE: (205) 246-429<br>REQ OLO: 000000<br>VEI: M<br>FOREIGN: N<br>LEVY:<br>MC: V<br>EFT: N | 4 LAST UPDATED:<br>LAST USED:<br>CONFIDENTIAL:<br>PAYEE:<br>STATUS:<br>INACT CODE:<br>REVENUE TYPE: | 12/09/2014<br>03/31/2011<br>N<br>I<br>I<br>I              |
| SELVENDOR ID:<br>NAME:<br>Enter-PF1PF2PF3<br>Is thi                                         | zip:<br>PAYEES<br>PE4PE5PE6PE7PF8<br>s a My Florida<br>etplace vendor?                              | PAYEE: TYPE SEL<br>SONLY: VENDORSONLY:<br>PF9PF10PF11PF12 |
|                                                                                             |                                                                                                    | 25                                                        |

|                                                                                              | · Dimension                                                                                                    |
|----------------------------------------------------------------------------------------------|----------------------------------------------------------------------------------------------------|
| 👌 Interpreting th                                                                            | ne FLAIR Vendor                                                                                                    |
| Files - VS                                                                                   | Doos the W/Q name need to                                                                                                    |
| Com                                                                                          | match the vendor name?                                                                                                    |
| VSI1 STATEWIDE VENDOR                                                                        | INQUIRY BY NUMBER 03/02/2020 12:47:59                                                                                         |
| VENDOR ID: F 060495050 W9 NAME: PITNEY                                                       | BOWES INC W9: Y<br>W9 UPDATE: 03/24/2015                                                                                      |
| SEQ VENDOR NAME<br>PURCHASING ADDRESS                                                        | SHORT NAME REMITTANCE ADDRESS PIN                                                                                             |
| 307 PITNEY BOWES POSTAGE BY PHONE<br>PO BOX 856042<br>LOUISVILLE KY 40285-6042               | PITNEY BOWES POS 7257<br>PO BOX 856042<br>LOUISVILLE KY 40285-6042                                                            |
| PHONE: (800) 659-2555<br>REQ OLO: 000000<br>VEI: F<br>FOREIGN: N<br>LEVY:<br>MC: V<br>FFT: N | LAST UPDATED: 03/24/2015<br>LAST USED: 01/23/2020<br>CONFIDENTIAL: N<br>PAYEE: N<br>STATUS: A<br>INACT CODE: A<br>INACT CODE: |
| SEL VENDOR ID: ZI<br>NAME:<br>Enter-PF1PF2PF<br>CONT<br>CONT<br>Appear on the che            | P: PAYEE: TYPE SEL<br>PAYEES ONLY: VENDORS ONLY:<br>V9 name F8PF9PF10PF11PF12<br>eck?                                         |
|                                                                                              | 26                                                                                                    |

![](_page_13_Figure_1.jpeg)

![](_page_13_Picture_2.jpeg)

![](_page_14_Figure_1.jpeg)

![](_page_14_Figure_2.jpeg)

| DFS                                                                                                    | , ,,                                                                                                    |                                                        |                                               |                                                     |                                                      | 1                                                |                     |  |  |
|----------------------------------------------------------------------------------------------------|----------------------------------------------------------------------------------------------------|--------------------------------------------------------|-----------------------------------------------|-----------------------------------------------------|------------------------------------------------------|--------------------------------------------------|---------------------|--|--|
| Department of Financial Services<br>Division of Accounting and Auditing – Bureau of Vendor Relations        |                                                                                                    |                                                        |                                               |                                                     |                                                      |                                                  |                     |  |  |
| Section 1: Transaction                                                                                      | on Type                                                                                                    | mect Depos                                             | SIL AUTOON                                    | zation                                              |                                                      |                                                  |                     |  |  |
| New request                                                                                                 |                                                                                                    |                                                        | Change a                                      | ccount numbe                                        | r                                                    |                                                  |                     |  |  |
| Section 2: Authoriza                                                                                        | ation for Setup or Changes                                                                                                    | s                                                      |                                               |                                                     |                                                      |                                                  |                     |  |  |
| Social Security number of                                                                                   | r Federal Employer's Identificat                                                                                                    | ion Number                                             |                                               |                                                     |                                                      |                                                  | _                   |  |  |
| Business Name                                                                                               |                                                                                                    |                                                        |                                               |                                                     |                                                      |                                                  |                     |  |  |
| Business fax number                                                                                         |                                                                                                    | Business pho                                           | one number                                    |                                                     |                                                      |                                                  |                     |  |  |
| Mailing address                                                                                             |                                                                                                    |                                                        |                                               |                                                     |                                                      |                                                  |                     |  |  |
| City                                                                                                    |                                                                                                    | State                                                  |                                               |                                                     | ZIP code                                             |                                                  |                     |  |  |
| I authorize Direct Deposi<br>the State of Florida to in<br>accordance with NACHA<br>Transfer payments on th | it Section to verify with the Fin<br>itiate credit entries and, if nece<br>rules. I authorize these payme<br>re reverse side of this form. | ancial Instituti<br>essary, a debit<br>ent instruction | on the accur<br>entry in orde<br>s and accept | acy of the acco<br>er to reverse a<br>the terms and | ount informatio<br>credit entry ma<br>conditions for | on provided.<br>ade in error in<br>Electronic Fu | l auth<br>n<br>inds |  |  |
| Authorized Signature                                                                                        |                                                                                                    |                                                        |                                               | Title                                               |                                                      |                                                  |                     |  |  |
| Printed Name                                                                                                |                                                                                                    |                                                        |                                               | Date                                                |                                                      |                                                  |                     |  |  |
|                                                                                                    |                                                                                                    |                                                        |                                               |                                                     |                                                      |                                                  |                     |  |  |

![](_page_15_Picture_2.jpeg)

| VOISSIV Vendo                                                     | Nebsite –<br>r Payments                                                                                                    |                                                                                        |  |  |
|-------------------------------------------------------------------|----------------------------------------------------------------------------------------------------|----------------------------------------------------------------------------------------|--|--|
| JIMMY PATR                                                        | https://flair.dbf.state.fl                                                                                                    | US/                                                                                    |  |  |
| Vendors W-9<br>Payment History<br>State En Sunshine Spending      | Florida Accounting Info<br>(FLAIR                                                                                                    | rmation Resource<br>)                                                                  |  |  |
| Universi Direct Deposit Form<br>Consolidated Vendors              | FLAIR Hours of Av<br>The Florida Accounting Information Resource (FLAIR)<br>general ledger accounting system, which is utilized to                                                                                | ailability<br>is a double entry, computer-based,<br>perform the State's accounting and |  |  |
| Purchasing Card                                                   | financial management functions. As provided in 5<br>that State financial transactions are accurately an<br>Comprehensive Annual Financial Report (CAFR) is<br>standards, rules, regulations and statutes. Section | Vendor payments may be<br>viewed from the FLAIR<br>website                             |  |  |
| Division of Accounting & Auditing Division of Information Systems | Department of Financial Services (DFS) as the fun<br>FLAIR, DFS is responsible for its design, implemer<br>The accounts of all State agencies are coordinated<br>pavroll, retirement, unemployment compensation   | The warrant (payment) number is also provided                                          |  |  |
| Office of Enterprise Financial Support<br>Services                | <ul> <li>provides the following, in accordance with genera</li> <li>Accounting control over assets, liabilities, r</li> </ul>                                                                                     | To view payments without a login or password click                                     |  |  |
| DFS Helpdesk FLAIR Education                                      | <ul> <li>Department (Agency) management with b<br/>lower levels of management maximum aut</li> <li>Adequate records for research, auditing re<br/>State.</li> </ul>                                               | vendors, then payment history                                                          |  |  |
| ELAIR Host Logon                                                  | ELAID is used as a shift, basis area if it at                                                                                                    | ith surrout on line information. The                                                   |  |  |

![](_page_16_Picture_2.jpeg)

| F                                                                                                    | LAIR                                 | Website                                                          | _                                      | 1                   |                        | and the second second sec |                |
|----------------------------------------------------------------------------------------------------|--------------------------------------|------------------------------------------------------------------|----------------------------------------|---------------------|------------------------|----------------------------------------------------------------------------------------------------|----------------|
| V                                                                                                    | endo                                 | r Payme                                                          | nts                                    | A                   | 1                      | A                                                                                                    | R              |
| Click here fo                                                                                             | r Pending Payments                   |                                                                  | Note: Paymer<br>are interchan          | nt numb<br>geable – | er and w<br>same m     | varrant nu<br>neaning                                                                                                    | umber          |
|                                                                                                    |                                      | ( PATRONIS<br>DA'S CHIEF FINANCIAL O                             | FFICER                                 | c                   | FO   NEWS              | AGENCY                                                                                                    | ESPAÑOL        |
| PAYME<br>DATE                                                                                             | NT PAYMENT<br>NUMBER                 | PAYEE NAME                                                       | PAYMENT TYPE                           | AGENCY<br>DOC.NBR.  | INVOICE<br>NUMBER      | INVOICE AM                                                                                                    | IOUNT          |
| 2016/04/0<br>2016/04/0                                                                                    | 4 <u>0956242</u><br>4 <u>0956242</u> | SOCIAL SECURITY ADMINISTRATION<br>SOCIAL SECURITY ADMINISTRATION | N REGULAR WARRANT<br>N REGULAR WARRANT | V029825<br>V029825  | X-XX-5469<br>X-XX-5955 |                                                                                                    | 82.00<br>38.00 |
| PAYMENT TOTAL: 120.00 FOR ADDITIONAL INFORMATION PLEASE CONTACT: JUSTICE ADMINISTRATION AT (850) 488-2415 |                                      |                                                                  |                                        |                     |                        |                                                                                                    |                |
| 2016/04/0                                                                                                 | 4 0956254                            | SOCIAL SECURITY ADMINISTRATION                                   | N REGULAR WARRANT                      | V029831             | X-XX-7059              |                                                                                                    | 82.00          |
| FOR ADDI                                                                                                  | TIONAL INFORMATIO                    | ON PLEASE CONTACT: JUSTICE A                                     | DMINISTRATION AT (850)                 | 488-2415            |                        |                                                                                                    |                |
| ■ A<br>Fl                                                                                                 | bove are<br>.AIR web                 | the results of osite                                             | the vendo                              | r payn              | nent in                | iquiry f                                                                                                    | rom the        |
| <ul> <li>C</li> <li>pair</li> </ul>                                                                       | ick the p<br>aid statu               | bayment hyper<br>s                                               | link to disp                           | olay de             | tails ir               | ncludin                                                                                                    | g the          |
|                                                                                                    |                                      |                                                                  |                                        |                     |                        |                                                                                                    | 35             |

![](_page_17_Figure_2.jpeg)

![](_page_18_Figure_1.jpeg)

| NOISSIMI                           | LAIR Websi<br>/endor Payr                                                      | ite -<br>nen               | -<br>Its                   |                                          |          |                                                    |             |
|------------------------------------|--------------------------------------------------------------------------------|----------------------------|----------------------------|------------------------------------------|----------|----------------------------------------------------|-------------|
| W                                  |                                                                                |                            | VENDOR PAY                 | YMENT DETAIL REC<br>Y VO: V020625 PA     |          | D/SSN: 526004813<br>R: 0403287                     |             |
| SWDN<br>D0000331921<br>D0000331921 | ACCOUNT CODE<br>21101000069213008000010322800<br>21101000069213008000010322800 | OBJECT<br>461000<br>461000 | AMOUNT<br>125.00<br>125.00 | POSTING DATE<br>2020/01/21<br>2020/01/21 | CONTRACT | PAYMENT TYPE<br>PURCHASING CARI<br>PURCHASING CARI | A<br>D<br>D |
| e Cli                              | ck the payment nui<br>out this PCard payr                                      | mber ł<br>nent             | nyperli                    | nk to reve                               | eal more | details                                            |             |
| sor                                |                                                                                |                            |                            |                                          |          |                                                    | _           |

| NOISSIM             | LAIR<br>/endo              | Websi<br>or Payr        | te –<br>nent     | S               |                                |                   |                                      |
|---------------------|----------------------------|-------------------------|------------------|-----------------|--------------------------------|-------------------|--------------------------------------|
| 10                  | EFT pa                     | yments as s             | shown o          | on the          | e FLAIR w                      | vebsite           |                                      |
|                     | PAGE:                      | 1 VENDOR PAYN           | MENT HIST        | ORY REC         | ORDS FOR F                     | EID / SSN:        | 592663954                            |
| PAYMENT<br>DATE     | PAYMENT<br>NUMBER          | PAYEE NAME              | PAYMEN           | T TYPE          | AGENCY<br>DOC.NBR.             | INVOICE<br>NUMBER | INVOICE AMOUNT                       |
| 2020/03/02          | 0484828                    |                         |                  |                 | V024538                        | 446227993         | <u>166.75</u>                        |
| *****               | *****                      |                         | *****            | *****           | ****                           | *****             | *********                            |
| 2020/03/02          | 0484832                    | OFFICE DEPOT            | REGULAR E        | FT              | V024547                        | 643434001         | <u>88.99</u>                         |
| FOR ADDITION        |                            | N PLEASE CONTAC         | T: JUSTICE       | ADMINIST        | RATION AT (850                 | ) 488-2415        | ******                               |
|                     |                            |                         | VE               | NDOR PAY        | MENT DETAIL R<br>Y VO: V024547 | ECORDS FOR        | FEID/SSN: 592663954<br>MBER: 0484832 |
| SWDN<br>D0000399084 | ACCOUNT CO<br>211010000372 | DE<br>15016000010322500 | OBJECT<br>341000 | AMOUNT<br>88.99 | POSTING D/<br>2020/02/27       | ATE CONTR         | ACT PAYMENT TYPE<br>EFT              |

![](_page_19_Figure_2.jpeg)

![](_page_20_Figure_1.jpeg)

![](_page_20_Figure_2.jpeg)

![](_page_21_Picture_1.jpeg)

![](_page_21_Figure_2.jpeg)